In order to get the wordsearch macro to work with newer versions of Word, it is necessary to install my "local" security certificate. I'm sorry about this, but the only other option is for me to pay \$300 a year to get an authenticated certificate, which is it a bit over the top!

Note, you only need to go through this rigamarole once!

When you first open the wordsearch template, you will see this:

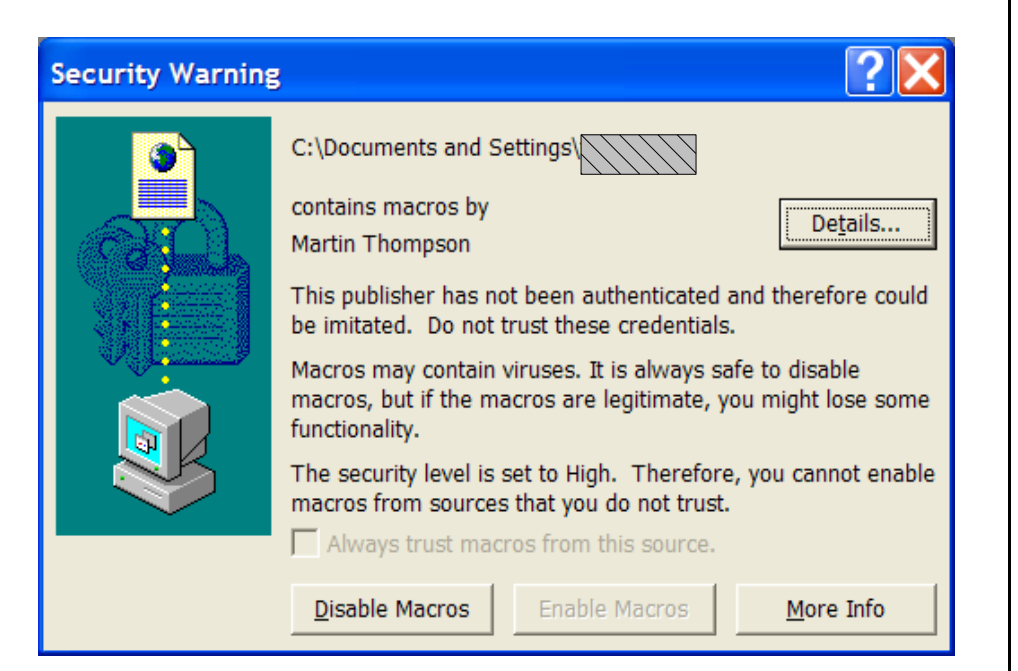

## click the Details button and you get this:

| gital S       | gital Signature Details                                                                                                    |                 |         |             |               |          |    |  |
|---------------|----------------------------------------------------------------------------------------------------|-----------------|---------|-------------|---------------|----------|----|--|
| General       | Advanced                                                                                                    |                 |         |             |               |          |    |  |
|               | Digital Signature Information<br>A certificate chain processed, but terminated in a root<br>certificate which is not trusted by the trust provider. |                 |         |             |               |          |    |  |
| Signe         | er information                                                                                                    |                 |         |             |               |          |    |  |
| Name:         |                                                                                                    | Martin Thompson |         |             |               |          |    |  |
| E-mail:       |                                                                                                    | Not available   |         |             |               |          |    |  |
| Signing time: |                                                                                                    | Not available   |         |             |               |          |    |  |
|               |                                                                                                    |                 |         | <u>V</u> ie | w Cert        | tificate |    |  |
| Coun          | tersignatures                                                                                                    |                 |         |             |               |          |    |  |
| Na            | ame of sig                                                                                                    | E-mail addr     | Timesta | mp          |               |          |    |  |
|               |                                                                                                    |                 |         |             |               |          |    |  |
|               |                                                                                                    |                 |         |             |               |          |    |  |
|               |                                                                                                    |                 |         |             | <u>D</u> etai | ls       |    |  |
|               |                                                                                                    |                 |         |             |               | _        |    |  |
|               |                                                                                                    |                 |         |             |               |          | ок |  |

## Click View Certificate:

| Certificate                                                                                                    |  |  |  |  |  |  |  |  |
|----------------------------------------------------------------------------------------------------|--|--|--|--|--|--|--|--|
| General Details Certification Path                                                                                                    |  |  |  |  |  |  |  |  |
| Certificate Information<br>This CA Root certificate is not trusted. To enable trust,<br>install this certificate in the Trusted Root Certification<br>Authorities store. |  |  |  |  |  |  |  |  |
| Issued to: Martin Thompson                                                                                                    |  |  |  |  |  |  |  |  |
| Issued by: Martin Thompson                                                                                                    |  |  |  |  |  |  |  |  |
| Valid from 01/01/2006 to 01/01/2012                                                                                                    |  |  |  |  |  |  |  |  |
| Install Certificate Issuer Statement                                                                                                    |  |  |  |  |  |  |  |  |
| ОК                                                                                                    |  |  |  |  |  |  |  |  |

Now click Install Certificate, to get the certificate import wizard:

## Certificate Import Wizard

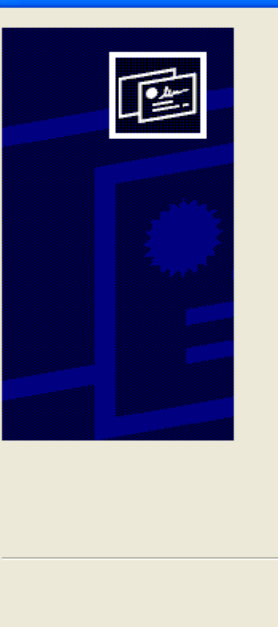

## Welcome to the Certificate Import Wizard

This wizard helps you copy certificates, certificate trust lists, and certificate revocation lists from your disk to a certificate store.

A certificate, which is issued by a certification authority, is a confirmation of your identity and contains information used to protect data or to establish secure network connections. A certificate store is the system area where certificates are kept.

< <u>B</u>ack

<u>N</u>ext >

Cancel

To continue, click Next.

click Next

| which opens the first step:                                                                                                    | Change the selection to "Place all certificates in the following store" as below:                                                                                                    |  |  |  |  |  |
|----------------------------------------------------------------------------------------------------|----------------------------------------------------------------------------------------------------|--|--|--|--|--|
| Certificate Import Wizard                                                                                                    | Certificate Import Wizard                                                                                                    |  |  |  |  |  |
| Certificate Store<br>Certificate stores are system areas where certificates are kept.                                                                                                    | Certificate Store<br>Certificate stores are system areas where certificates are kept.                                                                                                    |  |  |  |  |  |
| Windows can automatically select a certificate store, or you can specify a location   Automatically select the certificate store based on the type of certificate   Place all certificates in the following store   Certificate store:    Browse | Windows can automatically select a certificate store, or you can specify a location <ul> <li>Automatically select the certificate store based on the type of certificate</li> <li>Place all certificates in the following store</li> <li>Certificate store: </li> </ul> Browse |  |  |  |  |  |
| < <u>B</u> ack <u>N</u> ext > Cancel                                                                                                    | < <u>B</u> ack <u>N</u> ext > Cancel                                                                                                    |  |  |  |  |  |

and click browse

– this gives you:

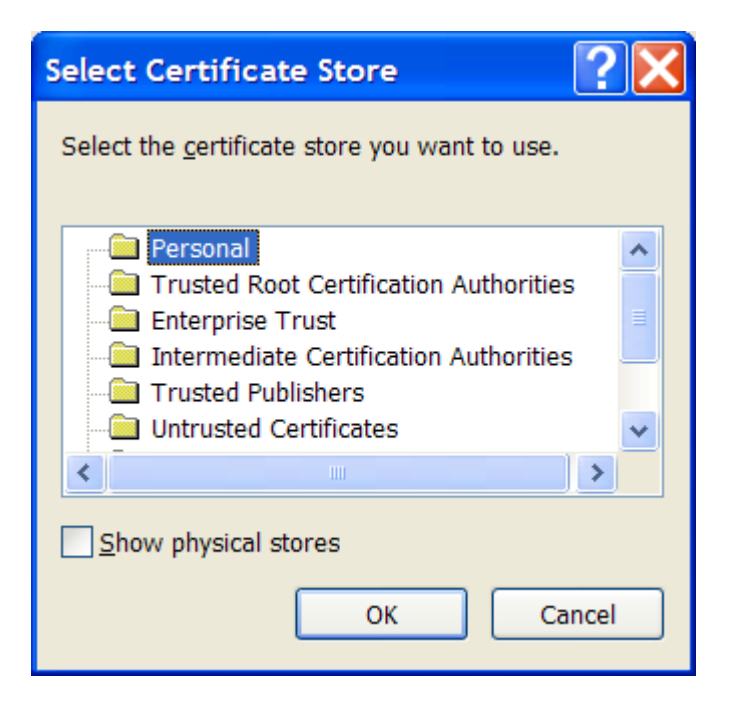

Change from Personal to Trusted Root Certification Authorities – it should look like this:

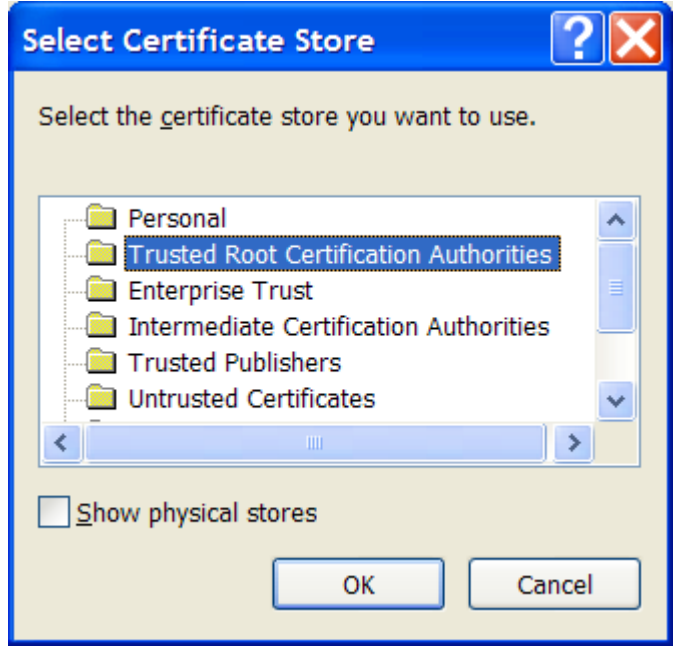

Click OK, several times. Eventually you will be back at the first window.

Click Disable Macros. This takes you into the document proper.

Now close Word, and reopen the wordsearch template.

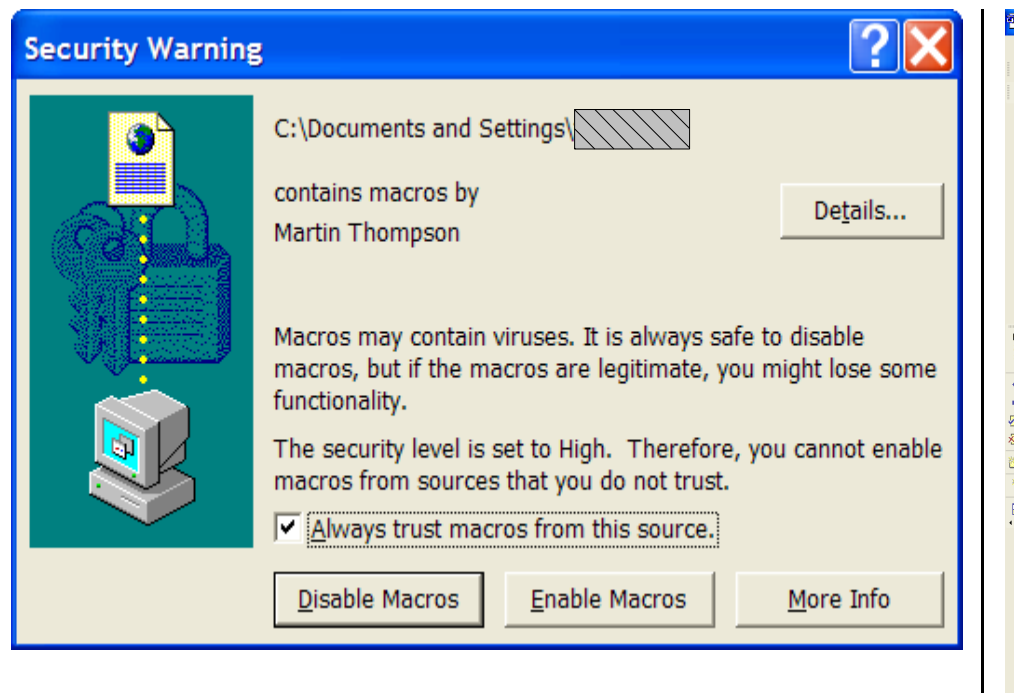

This time you can click "Always trust macros from this source" and then "Enable Macros"

Finally, you are in the template!

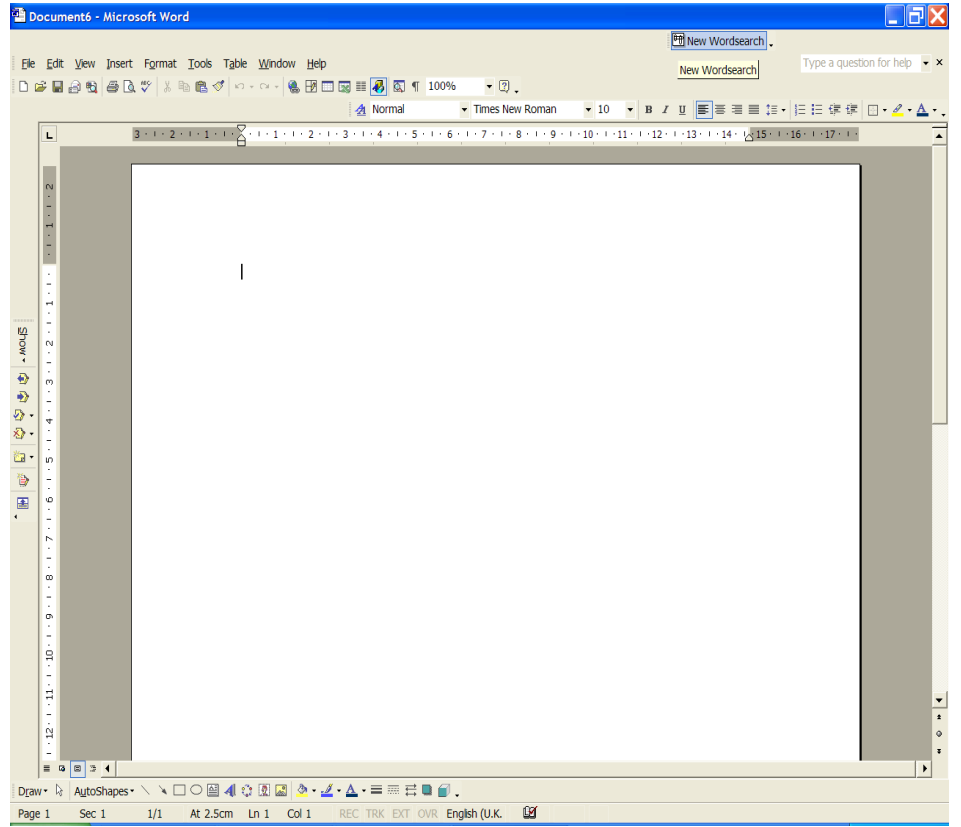

You can now click the "new wordsearch" button and away you go. Next time, it will just go straight in.